## Installation af Office pakken

For at installere office pakken gennem Allerød Gymnasium, skal du først hente programmet via nettet og din nye skolebruger.

- 1. Log ind på siden <u>www.login.microsoft.com</u> Log på med
  - a. Brugernavn: <u>Uni-login@aggym.dk</u>
  - b. Kode: Den samme som på lectio (udleveret på papir ved studiestart)

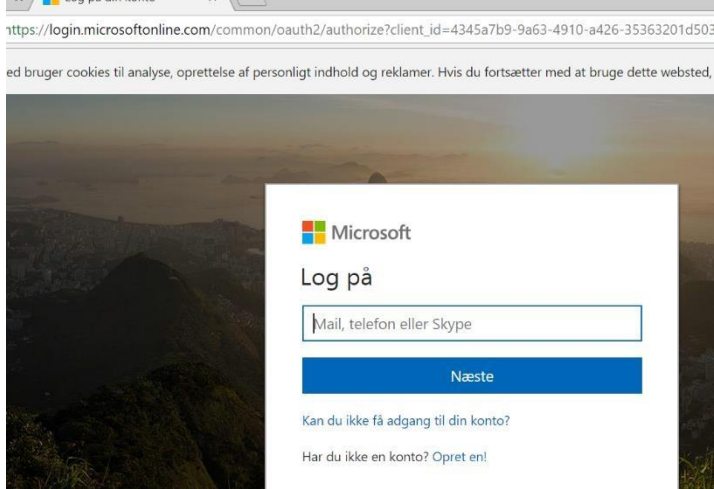

2. Herefter skal du klikke på "installer office-apps" og vælge "office 365 apps" for at hente pakken.

| Good afte | ernoon        |          |      |       |            |         |            |                          | Install Office $\vee$                                                                             |
|-----------|---------------|----------|------|-------|------------|---------|------------|--------------------------|---------------------------------------------------------------------------------------------------|
| +         |               | •        | w    | ×     |            |         | 4          | $\underline{\downarrow}$ | Office 365 apps<br>Includes Outlook, OneDrive for Business,<br>Word, Excel, PowerPoint, and more. |
| Start new | Outlook       | OneDrive | Word | Excel | PowerPoint | OneNote | SharePoint | $\rightarrow$            | Other install options<br>Select a different language or install other                             |
|           | $\rightarrow$ |          |      |       |            |         |            |                          | apps available with your subscription.                                                            |

3. Når pakken er hentet, skal du installere den. Du finder den ofte i mappen "overførsler" (Downloads). Dobbelt klik på filen og følg vejledningen på skærmen.

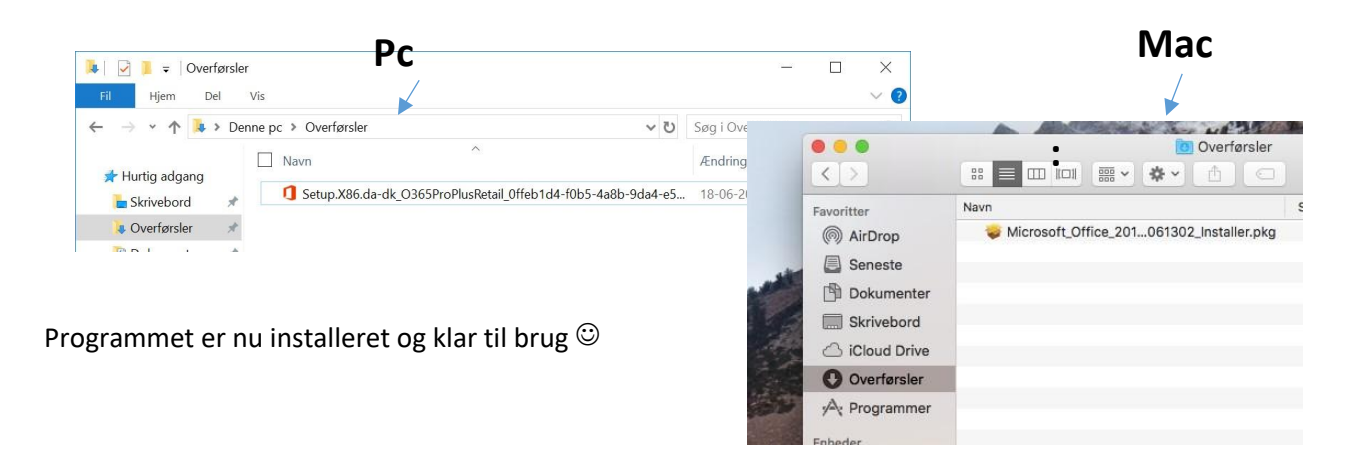